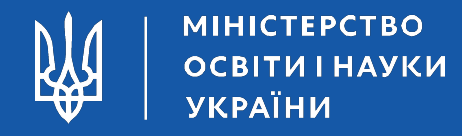

# ЕЛЕКТРОННИЙ КАБІНЕТ ВСТУПНИКА - 2017

Оксана Бєлік, директор ДП «Інфоресурс»

Червень, 2017

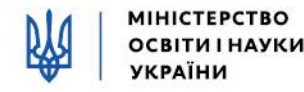

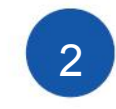

#### Система подання заяв в електронній формі

# (за адресою <u>http://ez.osvitavsim.org.ua</u>)

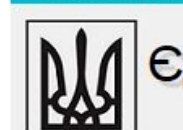

Єдина державна електронна база з питань освіти Міністерство освіти і науки України

Про проект Новини Інструкція Запитання-відповіді Умови прийому Контакти

#### Електронна заява на участь в конкурсному відборі на вступ до ВНЗ України

#### Шановні вступники!

Настав один із найважливіших моментів Вашого життя — час вибору професії. Позаду залишилися шкільні роки, випускні іспити та тести зовнішнього незалежного оцінювання. Ви пройшли чимало. Попереду завершальна складова цього процесу. Попереду — вступ до обраного вищого навчального закладу.

Задля того, аби цей етап відбувався легше та спокійніше для Вас та Ваших батьків, у період вступної кампанії працюватиме система «Подання та розгляд заяв в електронній формі на участь у конкурсному відборі до BH3».

#### Заповнити анкету вступника

Реєстрація Забув пароль Вхід

#### Я ознайомився з Умовами прийому

Я ознайомлений із вимогами, що ставляться до осіб, котрі мають можливість скористатися системою "Електронна заява на участь у конкурсному відборі на вступ до ВНЗ України

Я усвідомлюю і розумію, що подані мною персональні дані (інформація про особу) будуть використані Міністерством освіти і науки України"

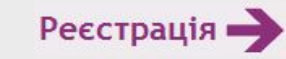

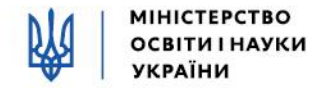

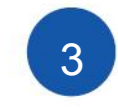

### РЕЄСТРАЦІЯ ВСТУПНИКА з 29.06.2017

Реєстрація електронного кабінету

| Адреса електронної пошти *<br>usermail@gmail.com |                                              | Контактний т<br>+380(67)-3 | Контактний телефон *<br>+380(67)-321-00-00 |      |
|--------------------------------------------------|----------------------------------------------|----------------------------|--------------------------------------------|------|
| Сертифікат ЗНС                                   | )                                            |                            |                                            |      |
| Номер *                                          | Пін *                                        | Рік *                      |                                            |      |
| 0000001                                          | 1111                                         | 2017                       | *                                          |      |
| Атестат про пов<br><sub>Серія</sub> *            | ну загальну середню ос<br><sub>Номер</sub> * | віту ———                   | Середній б                                 | ал * |
| AA                                               | 22062017                                     |                            | 11.2                                       |      |
|                                                  |                                              |                            |                                            |      |
|                                                  |                                              |                            |                                            |      |

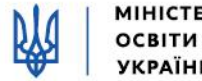

ВСТУПНА КАМПАНІЯ

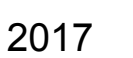

## Повідомлення у разі успішної реєстрації

## (з відображенням ЛОГІНУ та ПАРОЛЯ)

## Шановний(а) !

Вітаємо з успішною реєстрацію у системі "Електронна заява на участь в конкурсному відборі на вступ до ВНЗ України".

Логін доступу до особистого кабінету :

differ9nt @osvitavsim.org.ua

Пароль доступу до особистого кабінету:

XZIuJ9qQFGyQ

З повагою.

Адміністрація системи "Електронна заява на участь в конкурсному відборі на вступ до ВНЗ України".

Для входу в систему натисніть кнопку "Вхід" (верхній правий кут).

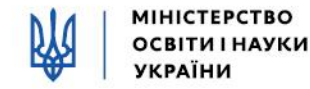

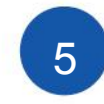

#### ВХІД до електронного кабінету вступника

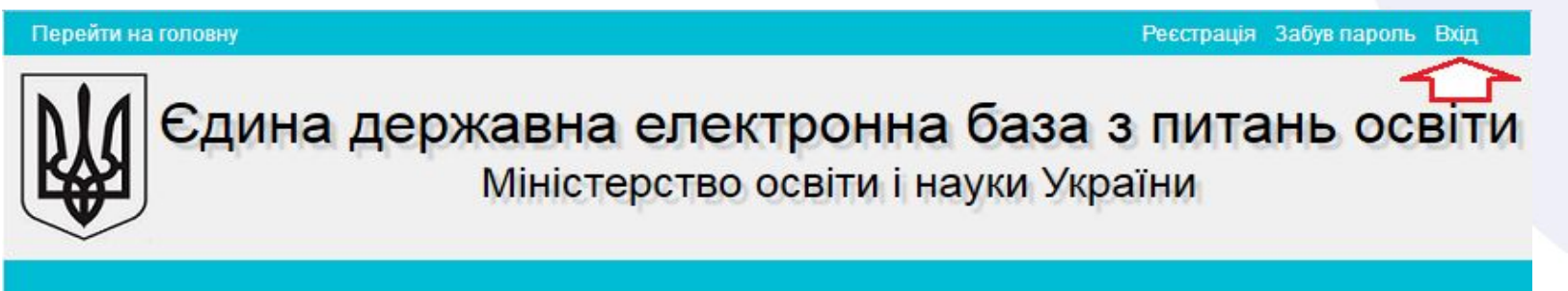

Про проект Новини Інструкція Запитання-відповіді Умови прийому Контакти

#### ЕЛЕКТРОННИЙ КАБІНЕТ ВСТУПНИКА

| Логін  |                |  |
|--------|----------------|--|
| Пароль | 2              |  |
|        | вхід           |  |
|        | Забули пароль? |  |
|        | Ресстрація     |  |

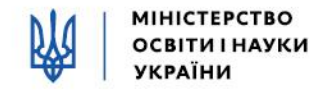

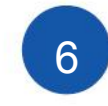

#### Дані вступника в електронному кабінеті

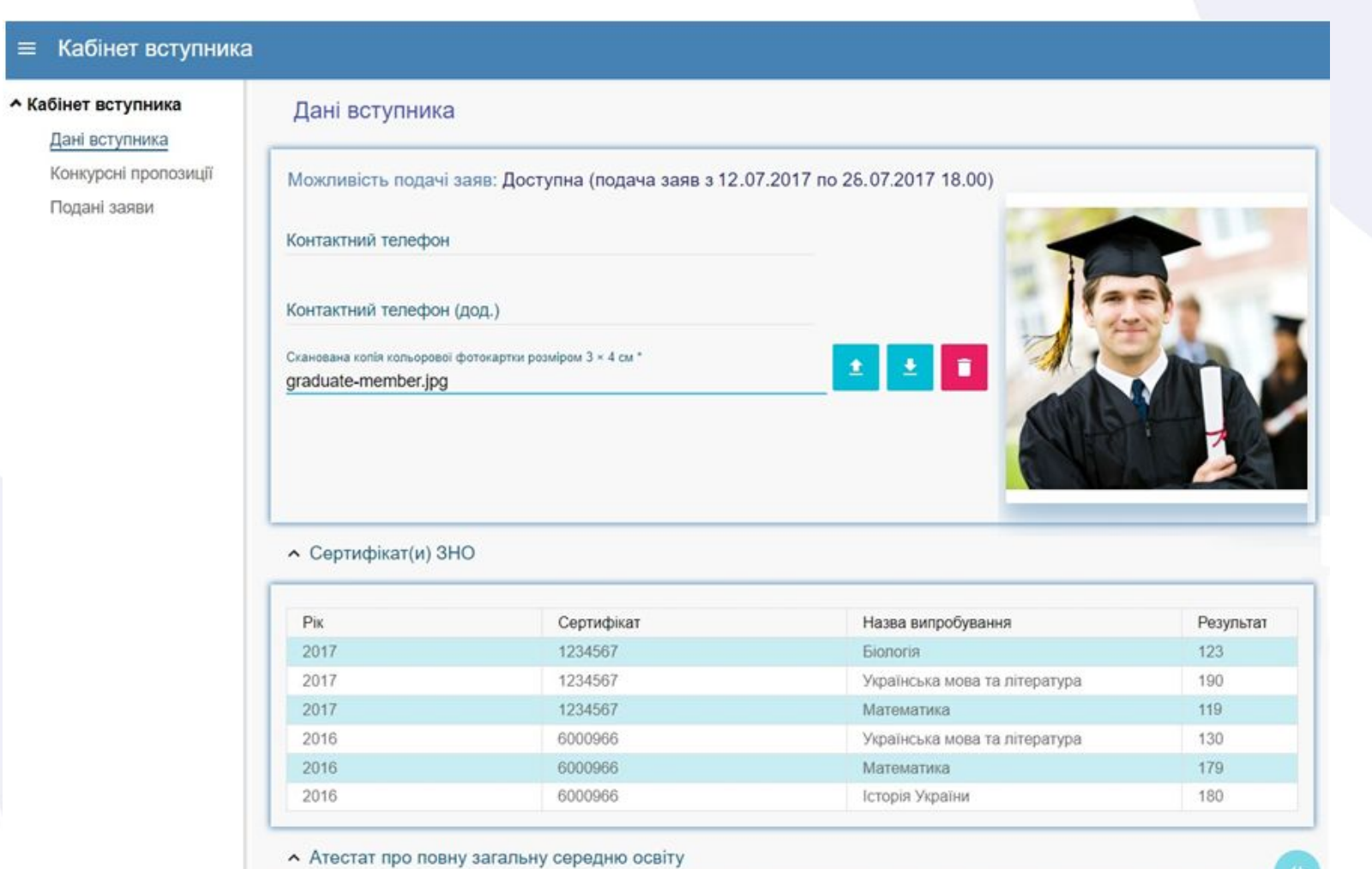

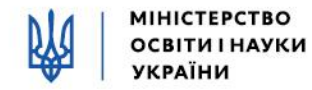

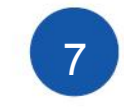

#### Перевірка даних сертифікатів ЗНО

#### Сертифікат(и) ЗНО

| Рік  | Сертифікат | Назва випробування            | Результат |
|------|------------|-------------------------------|-----------|
| 2017 | 1234567    | Біологія                      | 123       |
| 2017 | 1234567    | Українська мова та література | 190       |
| 2017 | 1234567    | Математика                    | 119       |
| 2016 | 6000966    | Українська мова та література | 130       |
| 2016 | 6000966    | Математика                    | 179       |
| 2016 | 6000966    | Історія України               | 180       |

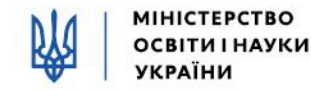

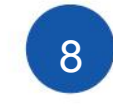

## Завантаження КОЛЬОРОВОЇ ФОТОКАРТКИ вступника (3х4 см)

Дані вступника

Можливість подачі заяв: Доступна (подача заяв з 12.07.2017 по 26.07.2017 18.00) Контактний телефон Контактний телефон (дод.) Сканована копія кольорової фотокартки розміром 3 × 4 см \* graduate-member.jpg

Примітки:

• Файл завантажується у форматі JPG (JPEG), максимальний розмір файлу - 1 Мб

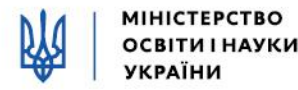

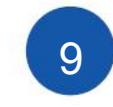

### Завантаження ДОДАТКА до АТЕСТАТА

#### про повну загальну середню освіту вступника

|       |             | ,            |                                                                                    |                    | 1 |   |  |
|-------|-------------|--------------|------------------------------------------------------------------------------------|--------------------|---|---|--|
| Серія | Номер       | Середній бал | Сканована копія (фотокопія) додатка до документа про повну загальну середню освіту |                    |   | - |  |
| AH    | 12345678    | 11.2         | graduate-member.jpg                                                                | _                  | Ě |   |  |
| Увага | а! Вказаний | середній б   | ал не підтверджено.                                                                | $\hat{\mathbf{U}}$ |   |   |  |

Примітки:

- Файл завантажується у форматі JPG (JPEG), максимальний розмір файлу 1 Мб
- Середній бал додатка до атестата вважається підтвердженим після реєстрації у ВНЗ першої заяви,

поданої вступником (остаточна перевірка – при поданні до ВНЗ оригіналів)

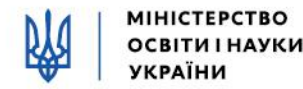

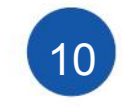

#### Завантаження ДОДАТКА до АТЕСТАТА про пс Додаткова інформація Сканована копія (фотокопія) документа, що підтверджує реєстрацію у сільському населеному пункті Q graduate-member.jpg Увага! Вказаний документ не пройшов перевірку. Сканована копія (фотокопія) документа, що підтверджує, що особа брала участь у міжнародних олімпіадах, перелік яких визначений Міністерством освіти і науки України та/або є чемпіоном і призером Олімпійських, Паралімпійських і Дефлімпійських ігр α graduate-member.jpg Увага! Вказаний документ не пройшов перевірку.

#### Примітки:

- Файл завантажується у форматі JPG (JPEG), максимальний розмір файлу 1 Мб
- Документи вважаються підтвердженими після реєстрації у ВНЗ першої заяви, поданої вступником

(остаточна перевірка – при поданні до ВНЗ оригіналів)

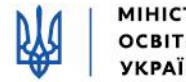

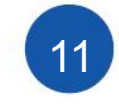

## Перегляд КОНКУРСНИХ ПРОПОЗИЦІЙ та подання вступником ЗАЯВ ( з 12.07.2017 ) Кабінет вступника Дані вступника Конкурсні пропозиції Подані заяви

| Можливість подачі заяв: Доступна (подача заяв з 12.0      | 07.2017 по 26.07.2017 18.00) |
|-----------------------------------------------------------|------------------------------|
| Контактний телефон                                        |                              |
| Контактний телефон (дод.)                                 |                              |
| Сканована копія кольорової фотокартки розміром 3 × 4 см * |                              |
| graduate-member.jpg                                       |                              |
| ✓ Сертифікат(и) ЗНО                                       |                              |
| ✓ Атестат про повну загальну середно освіту               |                              |
| <ul> <li>Додаткова інформація</li> </ul>                  | ~~                           |
| ПЕРЕГЛЯНУТИ КОНКУРСНІ ПРОПОЗИ                             | ЦІЇ ПЕРЕГЛЯНУТИ ПОДАНІ ЗАЯВИ |

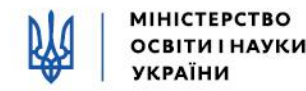

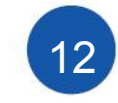

## ПІДТРИМКА електронного кабінету вступника

Перейти на головну

Реєстрація Забув пароль Вхід

Єдина державна електронна база з питань освіти Міністерство освіти і науки України

Про проект Новини Інструкція Запитання-відповіді Умови прийому Контакти

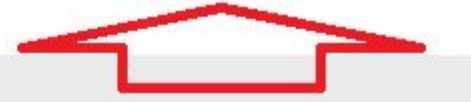

#### Електронна заява на участь в конкурсному відборі на вступ до ВНЗ України

#### Шановні вступники!

Настав один із найважливіших моментів Вашого життя — час вибору

# Заповнити анкету вступника

Я ознайомився з Умовами прийому

Я ознайомлений із вимогами, що ставляться до осіб, котрі мають можливість скористатися системою "Електронна заява на участь у конкурсному відборі на вступ до ВНЗ України

Я усвідомлюю і розумію, що подані мною персональні дані (інформація консультаційний
 телефон: (044) 239-86-18

2017

- електронна пошта:
   ez@inforesurs.gov.ua
- на сайті Інструкція,
   запитання-відповіді тощо